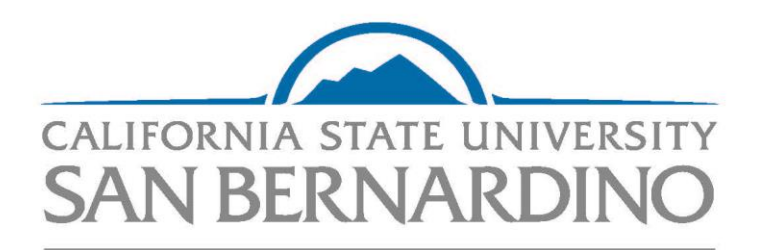

**STUDENT SUCCESS CENTER** 

JHBC Resource Network Reporting an Internship for Enrollment

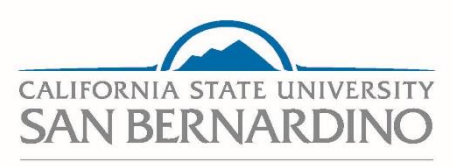

#### **STUDENT SUCCESS CENTER**

## GO TO: jhbc.csusb.edu – SELECT **JHBC Resource Network** – LOGIN WITH MyCoyote ID/Password

## CLICK THE DROP-DOWN ARROW WITHIN MY PROFILE

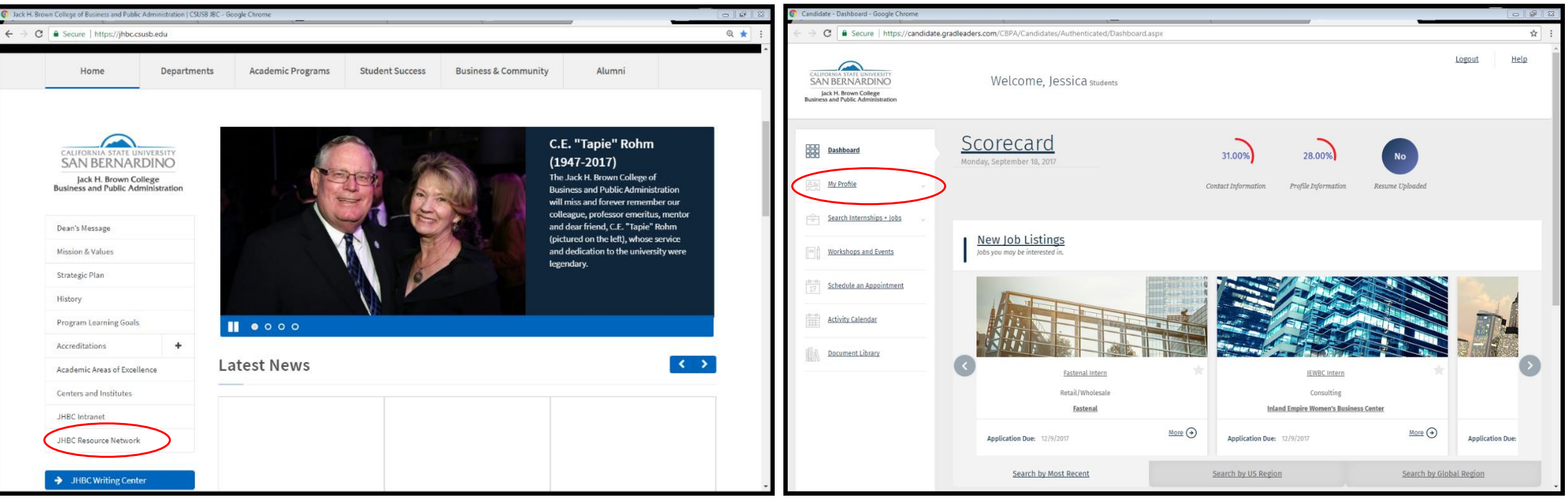

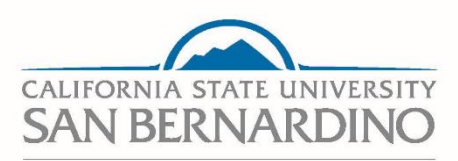

**STUDENT SUCCESS CENTER** 

# FROM MY PROFILE, SELECT **"INTERNSHIP RECORDS"**

## CLICK "ADD INTERNSHIP RECORD"

| Candidate - Dashboard - Google Chrome                                                                        | (                                                        |                                                                             |                  | Candidate - Google Chrome                                                                                    | ,                                                     |                                                          |                       |
|----------------------------------------------------------------------------------------------------|----------------------------------------------------------|-----------------------------------------------------------------------------|------------------|----------------------------------------------------------------------------------------------------|-------------------------------------------------------|----------------------------------------------------------|-----------------------|
| ← → C   Secure   https://candidate.g                                                                         | radleaders.com/CBPA/Candidates/Authenticated/Dashboard.a | spx                                                                         | ☆ :              | $\leftrightarrow$ $\rightarrow$ C $\blacksquare$ Secure   https://candidate.                                 | gradleaders.com/CBPA/Candidates/Authenticated/Coop/Co | opRecords.aspx?view=103                                  |                       |
| CALITOLINA STATL UNIVERSITY<br>SAN BERNARDINO<br>Jack H. Brown College<br>Business and Public Administration | Welcome, Jessica students                                |                                                                             | Logout Help      | CALIFORNIA STATE UNIVERSITY<br>SAN BERNARDINO<br>Jack H. Brown College<br>Business and Public Administration | Welcome, Jessica students                             |                                                          | Logout Help           |
| Dashboard      My Profile      Profile Summary                                                               | Scorecard<br>Monday, September 18, 2017                  | 31.00% 28.00% No<br>Contact Information Profile Information Resume Uploaded |                  | Dashboard      My Profile                                                                                    | My Internship Record                                  | S                                                        | Add Internship Record |
| Cover Letters Resumes Additional Documents                                                                   | New Job Listings<br>Jobs you may be interested in.       |                                                                             |                  | Search Internships + lobs                                                                                    |                                                       | There are no records to display                          |                       |
| Additional occuments Internship Records My Scorecard Search Internships + lobs                               |                                                          |                                                                             |                  | Schedule an Appointment     Activity Calendar     Document Library                                           |                                                       |                                                          |                       |
| Workshops and Events                                                                                         | Fastenal Intern<br>Retail/Wholesale<br>Fastenal          | IEWBC Intern<br>Consulting<br>Inland Empire Women's Business Center         | *                | Contact                                                                                                    | Resources                                             | Follow                                                   | Powered by            |
| Activity Calendar                                                                                            | Application Due: 12/9/2017                               | More  Application Due: 12/9/2017 More                                       | Application Due: | Jack Brown Hall, Room 134<br>(909) 537-3358                                                                  |                                                       |                                                          | GRADLEADERS           |
| Document Library                                                                                             | Search by Most Recent                                    | Search by US Region Search b                                                | vy Global Region |                                                                                                    | Copyright © 2005-2017 Grad                            | Leaders, LLC. All rights reserved.   <u>Terms of Use</u> |                       |

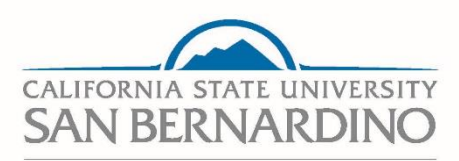

#### **STUDENT SUCCESS CENTER**

## CONDUCT A COMPANY SEARCH –

## SELECT "ADD NEW JOB"

### EITHER SELECT COMPANY OR ADD COMPANY

| Candidate - Add Internship - Google Chrome                                                                   | , <u> </u>                                             |                                                          |                                     | Candidate - Add Internship - Google Chrome                                                                   |                                                                                                    | \ <u> </u>                                  |             |               |        |
|----------------------------------------------------------------------------------------------------|--------------------------------------------------------|----------------------------------------------------------|-------------------------------------|----------------------------------------------------------------------------------------------------|----------------------------------------------------------------------------------------------------|---------------------------------------------|-------------|---------------|--------|
| ← → C                                                                                                    | gradleaders.com/CBPA/Candidates/Authenticated/Coop/Lin | kJob.aspx                                                | ☆ :                                 | $\leftarrow$ $\rightarrow$ $\mathbf{C}$ $\blacksquare$ Secure   https://candida                              | ate.gradleaders.com/CBPA/Candidates/Authenticated                                                                    | /Coop/LinkCompany.aspx                      |             |               | ☆ :    |
| CALIFORNIA STATE UNIVERSITY<br>SAN BERNARDINO<br>Jack H. Brown College<br>Business and Public Administration | Welcome, Jessica students                              |                                                          | Logout Help                         | CALIFORMIA STATE UNIVERSITY<br>SAN BERNARDINO<br>Jack H. Brown College<br>Business and Public Administration | Welcome, Jessica stude                                                                                               | nts                                         |             | <u>Logout</u> | Help   |
| 2000 Dashboard                                                                                               | Add Internship                                         |                                                          |                                     | Dashboard                                                                                                    | Add Internship                                                                                                    |                                             |             |               |        |
| 요는 My Profile ~                                                                                              | Select from Applications                               |                                                          | LESS 🔿                              | [Alian] <u>My Profile</u> ~                                                                                  | Select Organization                                                                                                  |                                             |             |               | LESS   |
| Search Internships + Jobs                                                                                    |                                                        | No applications on file.                                 |                                     | Search Internships + Jobs                                                                                    | Select Your Company:<br>Enter your company name in the field below a                                                 | ind click on [Find Company].                |             |               |        |
| Workshops and Events                                                                                         |                                                        |                                                          | Select / Continue Add New Job Carry | Workshops and Events                                                                                         | <ul><li>If your company is already listed please cliv</li><li>If your company name is not listed, click or</li></ul> | ck [Select / Continue].<br>n [Add Company]. |             |               |        |
| O-O         Schedule an Appointment                                                                          |                                                        |                                                          |                                     | Schedule an Appointment                                                                                      |                                                                                                    | Organization Name                           | Find        |               |        |
| Activity Calendar                                                                                            |                                                        |                                                          |                                     | Activity Calendar                                                                                            |                                                                                                    | STARTS WITH CONTAINS                        |             |               |        |
| Document Library                                                                                             |                                                        |                                                          |                                     | Document Library                                                                                             |                                                                                                    |                                             |             |               | Cancel |
| Contact                                                                                                    | Resources                                              | Follow                                                   | Powered by                          |                                                                                                    |                                                                                                    |                                             |             |               |        |
| JHBC Student Success Center<br>Jack Brown Hall, Room 134<br>(909) 537-3358                                   | jhbc.csusb.edu                                         | f in 🎔                                                   | GRADLEADERS                         |                                                                                                    |                                                                                                    |                                             |             |               |        |
|                                                                                                    |                                                        |                                                          |                                     | Contact                                                                                                    | Resources                                                                                                    | Follow                                      | Powered by  |               |        |
|                                                                                                    | Copyright © 2005-2017 Grad                             | Leaders, LLC. All rights reserved.   <u>Terms of Use</u> | *                                   | JHBC Student Success Cent<br>Jack Brown Hall, Room 134                                                       | jhbc.csusb.edu                                                                                                    | f in 🏏                                      | GRADLEADERS |               |        |

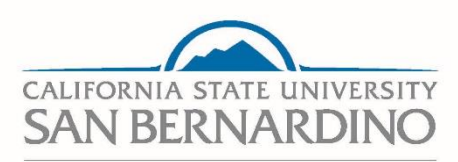

#### **STUDENT SUCCESS CENTER**

| Internship Detail - Google Chrome                                                                            | ,                         |                                            |             |  |  |
|----------------------------------------------------------------------------------------------------|---------------------------|--------------------------------------------|-------------|--|--|
| ← → C                                                                                                    |                           |                                            |             |  |  |
| CALIFORNIA STATE UNIVERSITY<br>SAN BERNARDINO<br>Jack H, Brown College<br>Business and Public Administration | Welcome, Jessica students |                                            | Logout Help |  |  |
| Dashboard                                                                                                    | Internship Detail         |                                            |             |  |  |
| 요플 <u>My Profile</u> ~                                                                                       |                           |                                            |             |  |  |
| Search Internships + Jobs                                                                                    | Internship Information    |                                            |             |  |  |
| Workshops and Events                                                                                         | STATUS *<br>Pending       | ORGANIZATION NAME *<br>CSU, San Bernardino |             |  |  |
| Schedule an Appointment                                                                                      | Education                 | CONTACT NAME *<br>Cesar Portillo           |             |  |  |
| Activity Calendar                                                                                            | JOB TITLE *               | DEPARTMENT                                 |             |  |  |
| Document Library                                                                                             | START DATE *              | END DATE *                                 |             |  |  |
|                                                                                                    | SALARY*                   | PAY PER PERIOD Select One                  | ~           |  |  |
| 4                                                                                                    |                           | Click 'Save' to commit changes.            | Save Cancel |  |  |

- ENTER INFORMATION AS INDICATED "\*" ARE REQUIRED FIELDS
- CLICK SAVE INFORMATION IS SUBMITTED TO INTERNSHIP COORDINATOR FOR REVIEW/APPROVAL